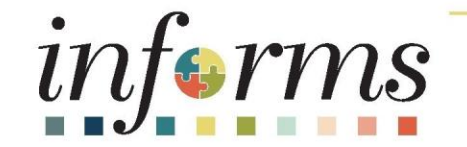

# Course ID: SCM 205 Course: Departmental Supplier Contract Management *Constitutional Office – Parent Contract Specific*

Training will begin at 9:05 AM

Version 2.0

#### **Ground Rules**

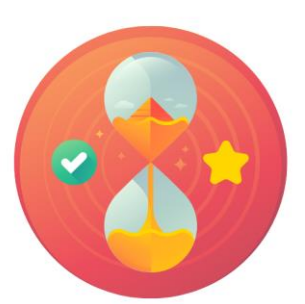

Be on time

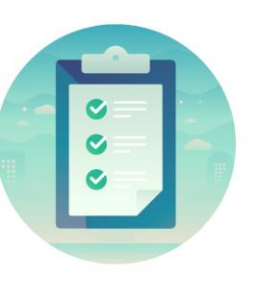

#### Attendance

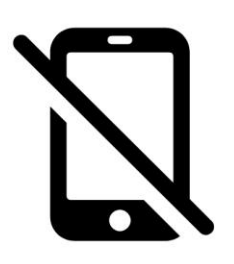

Turn off your cell phones when in class

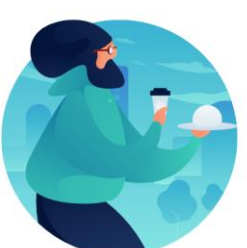

#### Take breaks as needed

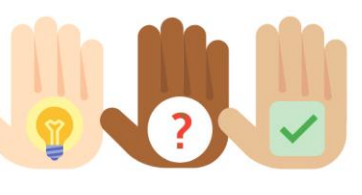

Participate actively in class; refrain from email and internet use

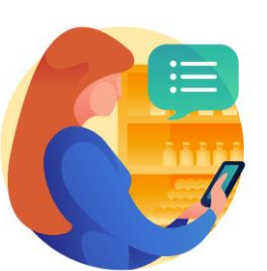

Feel free to ask questions

#### **Course Overview**

| Course Description | <ul> <li>This course provide comprehensive review of the Departmental Supplier Contract<br/>Management processes.</li> <li>This course consists of the following modules: <ul> <li>Module 1: Course Introduction</li> <li>Module 2: Group Multi Supplier Contracts</li> <li>Module 3: Create and Approve Child Contracts</li> <li>Module 4: Course Summary</li> </ul> </li> </ul>                                                             |
|--------------------|----------------------------------------------------------------------------------------------------|
| Training Audiences | <ul> <li>The following audience(s), by INFORMS Security role(s) are required to complete this course prior to being granted related system access:</li> <li>GMS Approver</li> <li>Central Contract Admin (PCO)</li> <li>Central GRI</li> <li>Departmental Contract Administrator</li> <li>Constitutional Office Contract Administrator</li> <li>Constitutional Office Contract Manager</li> <li>Constitutional Office GMS Approver</li> </ul> |

#### **Course Overview**

| Prerequisites      | <ul> <li>Participants are required to complete the following End-User Training courses prior to starting this course:</li> <li>ERP 101 – Overview of INFORMS</li> <li>ERP 102 – INFORMS Navigation, Reporting, and Online Help</li> <li>SCM 101 – Supply Chain Management Fundamentals</li> </ul> |
|--------------------|----------------------------------------------------------------------------------------------------|
| Estimated Duration | • 2 hours                                                                                                    |

#### **Course Outline**

#### Content

Module 1: Course Introduction

Module 2: Group Multi Supplier Contracts

- Lesson 1: Overview of Group Multi Supplier Contracts
- Lesson 2: Enter Supplier Contract Group Multi Supplier (Parent Contracts)
- Lesson 3: Approve Group Multi Supplier (Parent Contracts)

#### Module 1: Course Introduction

#### Module Topics

Learning Objectives

Roles and Responsibilities

Navigation

Purpose and Benefits to the Business Process

The End-to-End Business Process

#### Learning Objectives

• Completed Overview of Group Multi Supplier Contracts

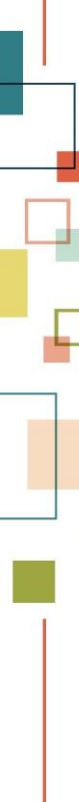

#### Navigation

1. Login to INFORMS and select **Finance/ Supply Chain (FSCM)** from the home landing page below

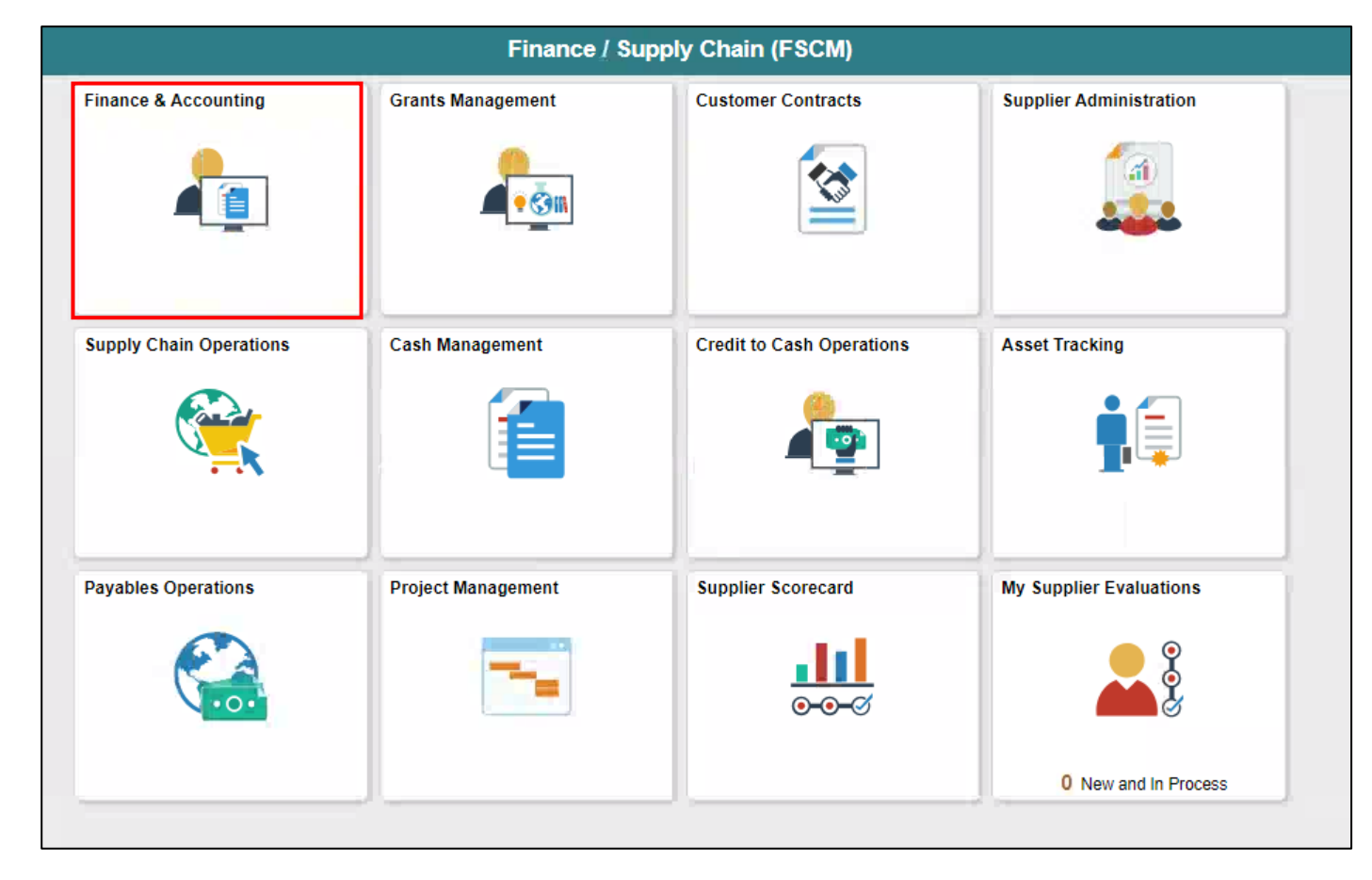

#### Navigation

2. Select Supply Chain Operations

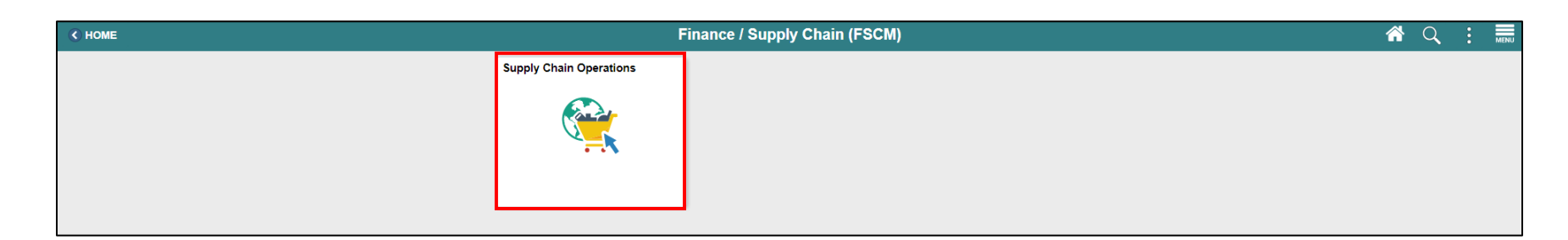

3. Select Supplier Contracts Center

| Finance / Supply Chain (FSCM) |           | Supply Chair | n Operations              |                    | Â | Q | : | MENU |
|-------------------------------|-----------|--------------|---------------------------|--------------------|---|---|---|------|
|                               | Approvals | Buyer        | Supplier Contracts Center | My Sourcing Events |   |   |   |      |
|                               | 0         | ♣            |                           | <b>E</b>           |   |   |   |      |
|                               |           |              |                           |                    |   |   |   |      |

#### **Roles and Responsibilities**

| Role                                            | Responsibilities                                                                                                    |
|-------------------------------------------------|----------------------------------------------------------------------------------------------------|
| GMS Approver                                    | The GMS Approver has the ability to review and update the Group Multi Supplier Contract status to Approved, Canceled, Closed, On-Hold and Open.                                                                                                    |
| Central Contract Admin<br>(PCO)                 | The Central Contract Admin has the ability to create and manage the Group Multi Supplier Contract and related Allocation and Contract data.                                                                                                    |
| Central GRI                                     | The Central GRI will assign and modify Grant Restriction Indicator (GRI) value on a Group Multi<br>Supplier Contract.                                                                                                    |
| Departmental Contract<br>Administrator          | The Department Contract Admin has the ability to create and manage a Supplier Contract.                                                                                                    |
| Constitutional Office<br>Contract Administrator | This is a Creator role. It allows a user to create and revise parent and child contracts under the contract style of the respective Constitutional Office. The CO Contract Admin can also upload documents into the Supplier Contract module.                                                                                       |
| Constitutional Office<br>Contract Manager       | Also known as Procurement Manager. This is an Approver role. It allows a user to review and approve the PO contract style (Child Contracts) issued under the respective Constitutional Office Contract style. This role can change the Contract Entry status field drop-down menu to approved, canceled, closed, on hold, and open. |
| Constitutional Office GMS<br>Approver           | This is an Approver role. It allows a user to approve the respective Constitutional Office GMS (group multi-supplier) – Parent Contracts. This role can change the Contract entry status field drop-down menu for CO parent contracts to Approved, Canceled, Closed, On-Hold and Open.                                              |

#### **MIAMI-DADE COUNTY**

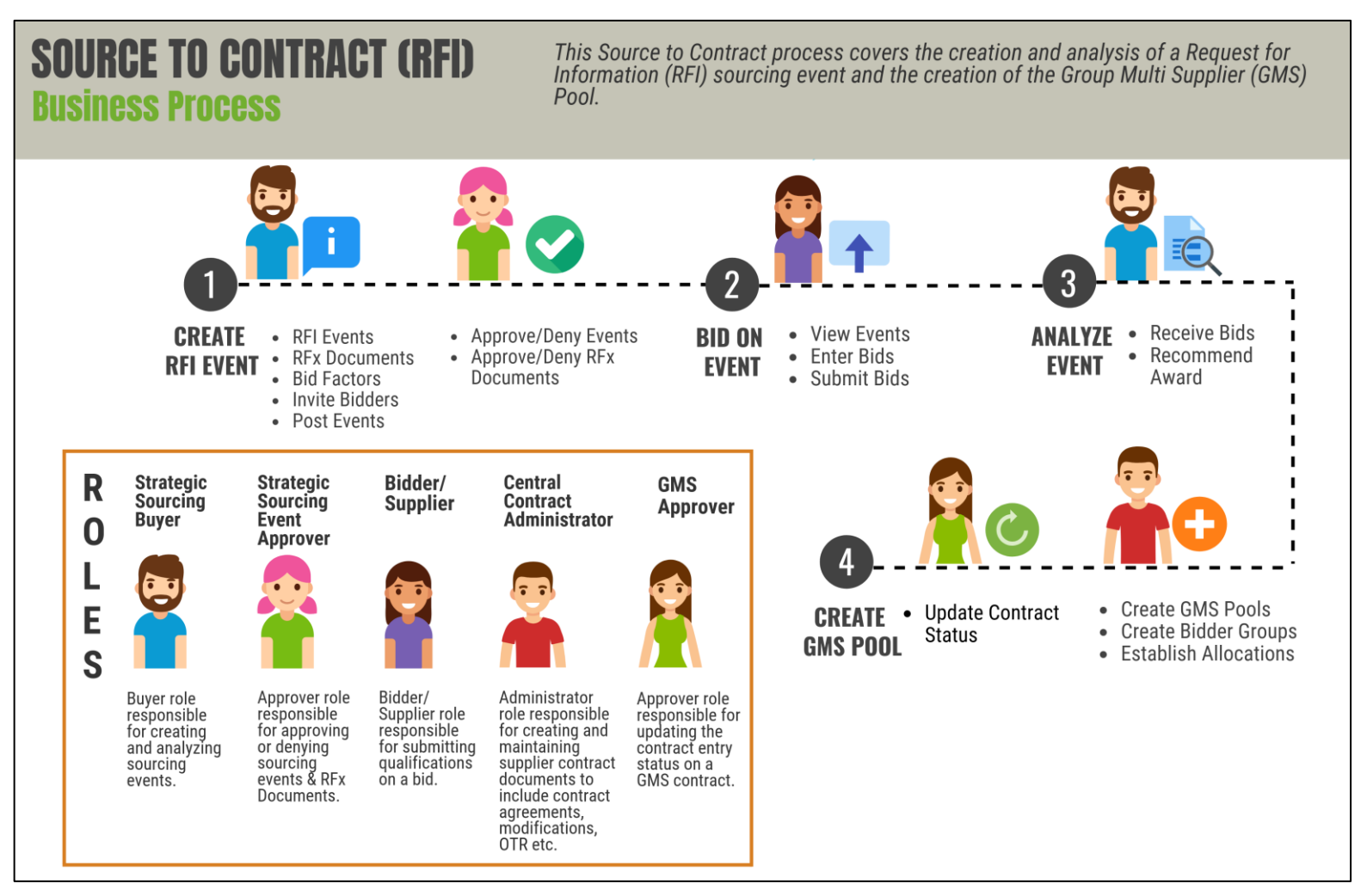

#### **MIAMI-DADE COUNTY**

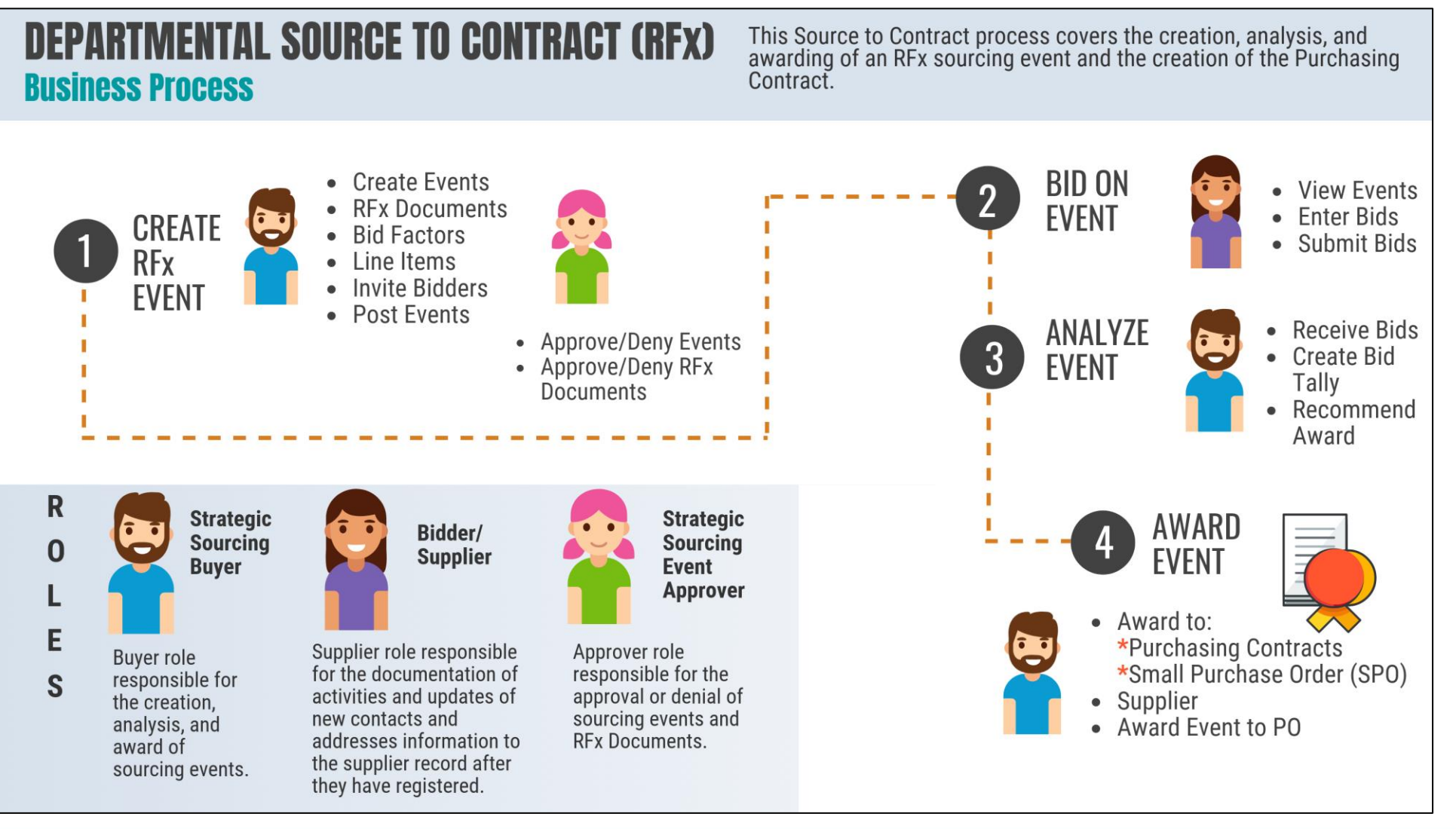

#### **CONSTITUTIONAL OFFICE – Creation of Parent Contract**

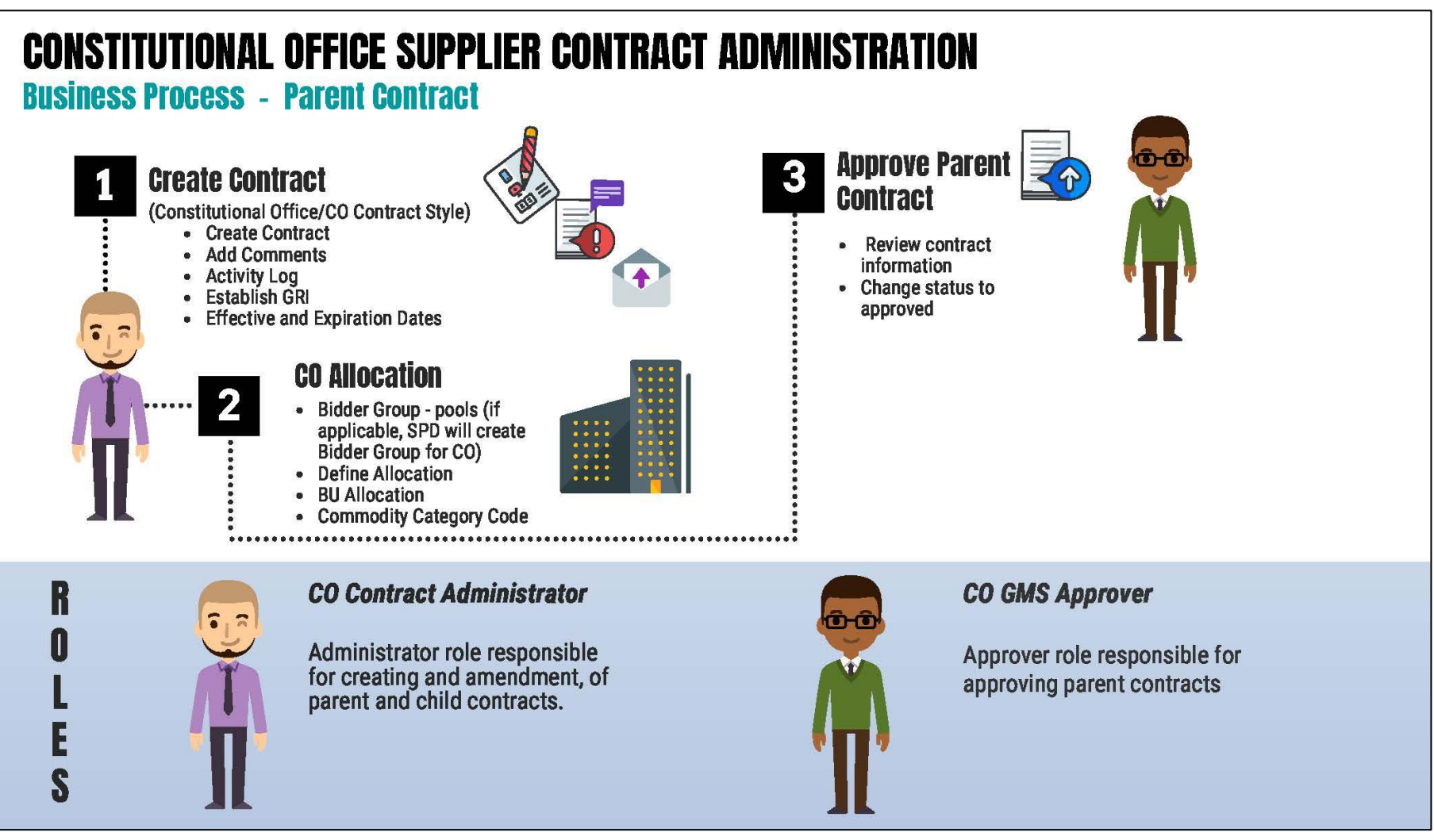

CONSTITUTIONAL OFFICE – Creating a child contract when the award does not come from a sourcing event

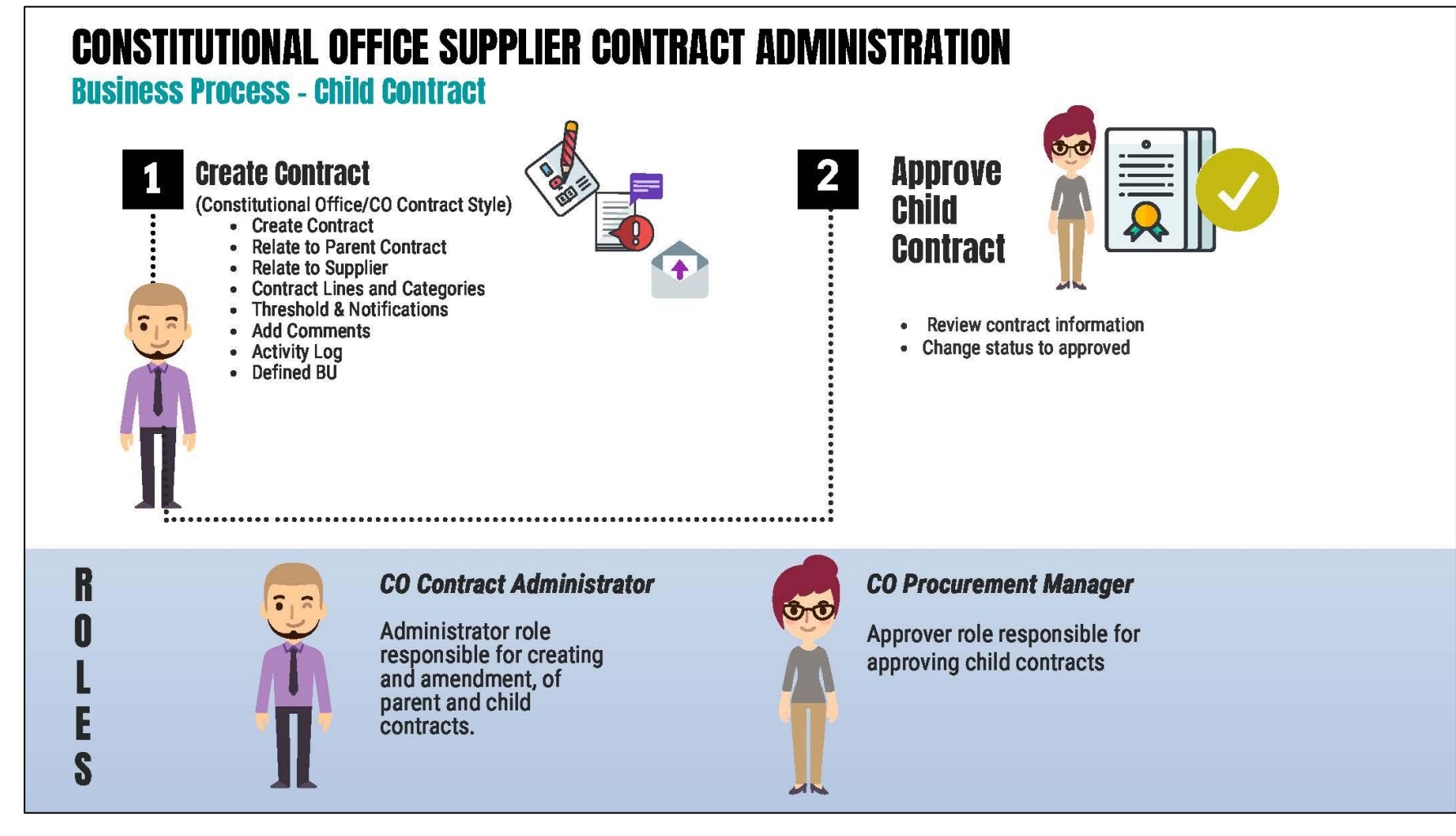

## Module 2: Group Multi Supplier Contract

#### **Module Topics**

Module Introduction

Lesson 1: Overview of Group Multi Supplier Contract

Lecture 1: Overview of Group Multi Supplier Contract

Lecture 2: Enter Supplier Contract Group Multi Supplier (Parent Contracts)

Lecture 3: Approve Group Multi Supplier (Parent Contracts)

## Lesson 1: Overview of Group Multi Supplier Contract

- Understand the Basics of the Group Multi Supplier Contract
- Enter Supplier Contract Group Multi Supplier (Parent Contracts)
- Approve Group Multi Supplier (Parent Contracts)

#### Lesson 1: Key Terms

| Term                 | Definition                                                                            |
|----------------------|---------------------------------------------------------------------------------------|
| Contract Description | Brief detail regarding the abouts of the contract.                                    |
| Contract ID          | An Assigned ID for each contract to improve traceability and unique to each contract. |
| Contract Style       | Purchase Order, Sourcing and Ad-hoc are examples of Contract Style.                   |
| Supplier             | Vendor who has an awarded contract with the County.                                   |
| Supplier ID          | A unique auto-assigned ID for each Supplier.                                          |

## Lecture 1: Overview of Group Multi Supplier Contract

- The Group Contract feature enables the users to link multiple standards, manufacturers, or special purpose contracts to an overall parent or group contract for viewing and reporting purposes
- Group Multi Supplier contracts provide the ability to view consolidated spend information across linked child contracts
- When linking the child contracts to a Group Multi Supplier contract, the child contracts can be for different suppliers
- Like other Supplier Contracts, the Group Multi Supplier Contract works with supplier contract documents, agreements, and workflow notifications

### Lecture 1: Overview of Group Multi Supplier Contract

 Constitutional Offices' Parent Contract styles have all been set up as Group Multi Supplier Contract. Below is the listing of Contract Styles for the Constitutional Offices

| Contract Process  | Contract Style     | Style ID | Business Unit(s) |
|-------------------|--------------------|----------|------------------|
| Option            |                    |          |                  |
| Group Multi       | Clerk Of Courts    | CL       | CL and FN        |
| Supplier Contract |                    |          |                  |
| Group Multi       | Police             | PD       | PD               |
| Supplier Contract |                    |          |                  |
| Group Multi       | Elections          | EL       | EL               |
| Supplier Contract |                    |          |                  |
| Group Multi       | Tax Collector      | TC       | TC               |
| Supplier Contract |                    |          |                  |
| Group Multi       | Property Appraiser | PA       | PA               |
| Supplier Contract |                    |          |                  |

## Lecture 1: Overview of Group Multi Supplier Contract

 The Group Multi Supplier Contract groups together related child contracts. All child contracts can have different suppliers. Since releases are not allowed against the Group Multi Supplier contracts, a Purchase Order or Voucher can only be associated with child contracts

Navigate to the Contract Entry search page: Finance/ Supply Chain > Supply Chain Operations > Supplier Contracts Center > Contract Entry

| Contract E                  | Entry        |                        |                   |                |             |                            |          |          |             |              |
|-----------------------------|--------------|------------------------|-------------------|----------------|-------------|----------------------------|----------|----------|-------------|--------------|
| Contract                    | t            |                        |                   |                |             |                            |          |          |             |              |
|                             |              | Setto NDC              |                   |                |             | Add a Document             |          |          |             |              |
|                             | Com          | seeD MDC               |                   |                |             |                            |          |          |             |              |
|                             | Contra       | at Stude Assess        | F-UD38M-2         |                |             |                            |          |          |             |              |
|                             | Desserve     | Online Group           | Multi Sumplier    |                |             |                            |          |          |             |              |
|                             | Process      | Status Anor            | wed               |                |             |                            |          |          |             |              |
|                             |              | Status LAppro          | ved               |                |             |                            |          |          |             |              |
|                             | Desc         | cription LAW           | INFORCEMENT AND S | ECURITY E      | Marrian     | New Version                |          |          |             |              |
|                             | Administrato | r/Buyer BAND           | HUJ               | Bandhu, Janice | version     | 1                          |          |          |             |              |
|                             | Beg          | in Date 05/11          | 2018              |                | Status      | Current                    |          |          |             |              |
|                             | Expi         | re Date 09/22          | 2022              |                |             | Contract Header Agreement  |          |          |             |              |
|                             | Approve      | ed Date 05/21          | 2020              |                |             | Thresholds & Notifications |          |          |             |              |
|                             | Renew        | al Date                |                   |                |             | Add Comments               |          |          |             |              |
|                             | Ci           | urrency USD            |                   |                |             | Group Contract Summary     |          |          |             |              |
|                             | Ra           | te Type CRRM           | π                 |                |             | MDC Allocations            |          |          |             |              |
|                             |              |                        |                   |                |             |                            |          |          |             |              |
|                             |              |                        |                   |                |             |                            |          |          |             |              |
| <ul> <li>Related</li> </ul> | Contracts    |                        |                   |                |             |                            |          |          |             |              |
| Add Relate                  | d Contract   |                        |                   |                |             |                            |          |          |             |              |
| Place Melane                | o oonis aos  |                        |                   |                |             | Total Released Amount 0.0  | 00 USD   |          |             |              |
| Related Co                  | ontracts     |                        |                   |                |             |                            |          |          |             |              |
| II, Q                       |              |                        |                   |                |             |                            |          |          | 14 - 4 - 15 | 1 of 1 🗸 🔅 🔅 |
|                             | Contract ID  | Relationship<br>Status | Begin Date        | Contract Style | Supplier    | Total Released Amount      | Currency | Document | Amendment   | View Contra  |
| 1                           | 000000782    | Active                 | 05/11/2018        | Purchase Order | REMOTEC INC | 0.00                       | USD      | B        | B.          | E            |

#### Lecture 1: Enter Supplier Contract Header Details

The INFORMS Supplier Contract Entry Page is comprised of four main sections:

- 1. Contract Details
- 2. Contract Header
- 3. Contract Items
- 4. Contract Categories

- To create a Supplier Contract, navigate to: Finance / Supply Chain (FSCM) > Supply Chain Operations > Supplier Contracts Center
- Select the **Contract Entry** from the **Create Contracts and Documents menu**.
- Select the Add a New Value tab, Style ID, and Contract Process Option.
- Note: SetID will default to MDC and Contract ID will default to NEXT. Leave the Contract ID set as next to allow the system to auto number the contract ID. These values should not be changed. The only SetID value is MDC and the Contract ID should be auto generated by keeping NEXT in the Contract ID field.

- Contract ID Naming Conventions and Scenarios for Constitutional Offices
- Parent Contract (Group Multi-Supplier): The Parent Contract number should match the Event ID for sourcing events that are fully awarded through the sourcing module. This applies when the sourcing event results in a purchase order contract style (BUY)
- **RFI Sourcing Events:** For RFI sourcing events that lead to negotiated and executed contracts, the Parent Contract number must match the legal executed document
- CO Accessing MDADE Contracts: When a CO accesses an MDADE contract, the contract must be prefixed with the CO's Business Unit (BU). For example, if the MDADE contract is RFP-00200, the corresponding CO contract should be prefixed as PA-RFP-00200
- Contract ID Auto-Numbering: If the contract does not meet any of the above conditions, the Contract ID should be set to "Next" and allow for auto-numbering

| Keyword Search    | Add a New Value |                 |
|-------------------|-----------------|-----------------|
| ; Q               |                 | _               |
| т                 |                 |                 |
| Q                 |                 |                 |
| up Multi Supplier | ~               |                 |
|                   | Keyword Search  | Add a New Value |

Within the **Contract Entry** section, users will be able to enter and review the **Contract ID**, **Status, Description, Administrator/Buyer, Contract Version**, **Begin Date, Expire Date** 

**Note:** Constitutional Office Group Multi Supplier Approver can change status to approved for a parent contract

#### Enter the **Description**.

**Note:** It is recommended that the Parent Contract Description be pre-fixed by the common contract style for reporting purposes.

Enter the **Administrator/Buyer.** Verify the **\*Begin Date.** Enter the **Expire Date.** 

|            |                                                                                                    |                                                                               |                   |                   | New                                                                                                    | Window   Help   Persona |
|------------|----------------------------------------------------------------------------------------------------|-------------------------------------------------------------------------------|-------------------|-------------------|----------------------------------------------------------------------------------------------------|-------------------------|
| Contract   | Contract Details                                                                                                    | Additional Details                                                            | Insurance Details |                   |                                                                                                    |                         |
| Contract I | Entry                                                                                                    |                                                                               |                   |                   |                                                                                                    |                         |
| Contract   |                                                                                                    |                                                                               |                   |                   |                                                                                                    |                         |
| Contract   | SetID<br>Contract ID<br>*Contract Style<br>Process Option<br>*Status<br>Description<br>Administrator/Buyer<br>*Begin Date<br>Expire Date | MDC<br>NEXT<br>[Clerk of Courts<br>Group Multi Supplier<br>Open<br>09/16/2024 | α<br>•            | Version<br>Status | Add a Docu<br>1<br>Current                                                                                                    | ment<br>New Version     |
|            | Approval Due Date<br>Renewal Date<br>Currency<br>Rate Type                                                                               |                                                                               |                   |                   | Contract Header Agreement<br>Thresholds & Notifications<br>Add Comments<br>Activity Log<br>Group Contract Summary<br>MDC Allocations<br>Custom Fields |                         |
| ▼ Related  | Contracts<br>ated Contract                                                                                                    |                                                                               |                   | Total Relea       | ased Amount 0.0                                                                                                    | 00 USD                  |

Within the Additional Details tab users will be able to enter and review

the GRI, and Retainage information. Select Save.

| Contract Contract Details Additional Details                 | Insurance Details                  |
|--------------------------------------------------------------|------------------------------------|
| SetID MDC<br>Contract ID NEXT                                | Version 1                          |
| Relate Contract                                              |                                    |
| GRI                                                          | ~                                  |
| UAP:<br>Retainage % 0.000                                    |                                    |
| Retainage Amount                                             |                                    |
| Save Notify Refresh                                          | Add Update/Display Correct History |
| Contract   Contract Details   Additional Details   Insurance | Details                            |

#### Lecture 2: Enter Supplier Contract Group Multi Supplier (Parent Contracts) Navigate to the MDC Allocations link

|                           |                                      |         | Ne                         | ew Window |
|---------------------------|--------------------------------------|---------|----------------------------|-----------|
| Contract Contract Details | Additional Details Insurance Details |         |                            |           |
| Contract Entry            |                                      |         |                            |           |
| Contract                  |                                      |         |                            |           |
| 0.45                      | 100                                  |         | Add a Document             |           |
| SetID                     | MDC                                  |         |                            |           |
| Contract ID               | NEXT<br>Property Appraiser Q         |         |                            |           |
| *Contract Style           | roperty approver                     |         |                            |           |
| Process Option            | Group Multi Supplier                 |         |                            |           |
| *Status                   | Open 🗸                               |         |                            |           |
| Description               | Test                                 |         |                            |           |
| Administrator/Buyer       | Q                                    | Version | New Version                |           |
| *Bogin Data               | 09/24/2024                           |         | 1                          |           |
| Degin Date                | 09/24/2024                           | Status  | Current                    |           |
| Expire Date               | 09/24/2025                           |         | Contract Header Agreement  |           |
| Approval Due Date         |                                      |         | Thresholds & Notifications |           |
|                           |                                      |         | Add Comments               |           |
| Renewal Date              |                                      |         | Group Contract Summary     |           |
| Currency                  | USD Q                                | l       | MDC Allocations            |           |
| Rate Type                 | CRRNT Q                              |         | Custom Fields              |           |

Within the Contract Tab, the MDC allocations link is used for the user to enter the total contract allocation, the BU allocation, and the category(ies) codes.

Enter Total Contract Allocation, Business Unit, Business Unit Allocation, and Commodity Category Code. Select OK.

|                                                                                  |                 |                     | Business Unit                   | Allocation Page    | e                               |                       |          |
|----------------------------------------------------------------------------------|-----------------|---------------------|---------------------------------|--------------------|---------------------------------|-----------------------|----------|
| Contract ID :<br>SetID :<br>Bidder Group (Pool) ID :<br>Total Contract Allocatio | GRP00002<br>MDC | 241<br>۹            | Display Bidder Group            |                    |                                 |                       | Help     |
| Total BU Allocation :                                                            |                 |                     | \$0.00                          |                    |                                 |                       |          |
| Unallocated Allocation :                                                         |                 |                     | \$0.00                          |                    |                                 |                       |          |
| E, Q                                                                             |                 |                     |                                 |                    |                                 | I ▲ 1-1 of 1 ✔ ▶      | ▶   View |
| Business Unit                                                                    | Business Unit   | Name                | <b>Business Unit Allocation</b> | Released<br>Amount | Remaining Allocation<br>Balance | Assign Funding Source |          |
| 1 Q                                                                              |                 |                     |                                 | \$0.00             | \$0.00                          | Assign Funding Source | + -      |
| 町 Q                                                                              |                 |                     |                                 |                    | I ▲ 1-1 of 1                    | ✓ ► ► View All        |          |
| Commodity Categ                                                                  | ory Code        | Description         |                                 |                    |                                 |                       |          |
| 1                                                                                | ۹               |                     |                                 |                    |                                 | + -                   |          |
| Allocation Change History                                                        | / Allo          | cation Version Snap | oshot                           |                    |                                 |                       | •        |
|                                                                                  |                 | Defrech             |                                 |                    |                                 |                       |          |
| OK Ca                                                                            | incel           | Refresh             |                                 |                    |                                 |                       |          |

**Bidder Group for Pools:** A bidder group is only required for contracts that involve Pools. The bidder group defines the set of bidders who will be invited to participate in a sourcing event.

**Creating Bidder Groups for Constitutional Office Pools:** If the Constitutional Office establishes its own Pool (not accessing a County Pool) in the future, a bidder group will need to be created for that Pool. In such cases, the Strategic Procurement Department will handle creating the bidder group for the Constitutional Office and provide the bidder group number. The Constitutional Office will then assign this bidder group number to the relevant contract.

#### Select Save.

| Cupply Chain Operations                                                                                                    |                                                                                                    |                      | Contract Entry                                                                                                    | <b>*</b> 🔍 | :         | мени |
|----------------------------------------------------------------------------------------------------|----------------------------------------------------------------------------------------------------|----------------------|----------------------------------------------------------------------------------------------------|------------|-----------|------|
| Contract Contract Details                                                                                                    | Additional Details                                                                                                    | Insurance Details    |                                                                                                    |            | TONE OF T | 40   |
| Contract Entry                                                                                                    |                                                                                                    |                      |                                                                                                    |            |           |      |
| ontract                                                                                                    |                                                                                                    |                      |                                                                                                    |            |           |      |
| SetID<br>Contract ID<br>"Contract Style<br>Process Option<br>"Status<br>Description<br>Administrator/Buyer<br>"Begin Date<br>Expire Date<br>Approval Due Date<br>Renewal Date<br>Currency<br>Rate Type | MDC<br>GRP0000246<br>Police<br>Group Multi Supplier<br>Open<br>HVAC<br>E133554<br>09/24/2024<br>09/24/2026<br>09/24/2026<br>09/24/2026<br>09/24/2026<br>09/24/2026<br>09/24/2026<br>09/24/2026 | Q Fernandez<br>Sonia | Quillet.       Version         1       1         Status       Current         Contract Header Agreement       Thresholds & Notifications         Add Comments       Add Comments         Activity Log       Group Contract Summary         MDC Allocations       Custom Fields |            |           |      |
| Related Contracts  Add Related Contract                                                                                                    |                                                                                                    |                      |                                                                                                    |            |           |      |
|                                                                                                    |                                                                                                    | ~                    | Total Released Amount 0.00 USD                                                                                                    |            |           |      |
| Save Return to Search                                                                                                    | Notify Refresh                                                                                                    | J                    | Add Update/Display Correct History                                                                                                    |            |           |      |

#### **Contract Approval Process**

**Required Fields for Parent Contract Creation:** The fields outlined above are required to create a Parent Contract. Once the contract is fully saved, it must undergo a review and approval process.

**Approval by GPMS Approver Role:** The GPMS Approver role is responsible for reviewing and approving the contract. This role is the only one with access to change the contract status to "Approved."

**Upload Contract Documents** 

**Document Storage and Optional Vendor Access** 

**Storing Contract-Related Documents:** This feature is used to store all contract-related documents securely within the system.

**Optional Vendor Access via County Supplier Portal:** Vendor access to contract-related documents through the County Supplier Portal is optional. Documents will only be made accessible to the vendor community if the user selects the "Public Document" option.

Select the Add Document button.

|                    |                     |                      | Supp              | olier Contracts Center |           |                            |             |     |
|--------------------|---------------------|----------------------|-------------------|------------------------|-----------|----------------------------|-------------|-----|
| Contract           | Contract Details    | Additional Details   | Insurance Details |                        |           |                            |             | New |
| Contract Er        | atry                |                      |                   |                        |           |                            |             |     |
| ontract            | id y                |                      |                   |                        |           |                            |             |     |
|                    |                     |                      |                   |                        |           |                            |             |     |
|                    | SetID               | MDC                  |                   |                        |           | Add a Doc                  | ument       |     |
|                    | Contract ID         | GRP0000242           |                   |                        |           |                            |             |     |
|                    | *Contract Style     | Request for Proposal | Q                 |                        |           |                            |             |     |
|                    | Process Option      | Group Multi Supplier |                   |                        |           |                            |             |     |
|                    | *Status             | Open                 | ~                 |                        |           |                            |             |     |
|                    | Description         |                      |                   |                        |           |                            |             |     |
|                    | dministrator/Prover |                      | 0                 |                        |           |                            | New Version |     |
| ~                  | diministrator/Buyer |                      | 4                 | v                      | version   | 1                          |             |     |
|                    | *Begin Date         | 09/17/2024           |                   |                        | Status    | Current                    |             |     |
|                    | Expire Date         |                      |                   |                        |           | Contract Header Agroomer   |             |     |
|                    | Approval Due Date   |                      |                   |                        |           | Thresholds & Notifications | n           |     |
|                    | D D                 |                      |                   |                        |           | Add Comments               |             |     |
|                    | Renewal Date        |                      |                   |                        |           | Group Contract Summary     |             |     |
|                    | Currency            | USD Q                |                   |                        |           | MDC Allocations            |             |     |
|                    | Rate Type           | CRRNT Q              |                   |                        |           | Custom Fields              |             |     |
|                    |                     |                      |                   |                        |           |                            |             |     |
| Related Comparison | ontracts            |                      |                   |                        |           |                            |             |     |
| Add Relate         | ed Contract         |                      |                   |                        |           |                            |             |     |
| , wa woldto        | sa contract         |                      |                   | Tot                    | tal Relea | ised Amount 0              | .00 USD     |     |

Select the **Document Type**, enter a **Description** and select **Import Document** 

|                  |                                 | Create Docu                    | nent 👚 🕆 🔁 :                    |
|------------------|---------------------------------|--------------------------------|---------------------------------|
| reate Documen    | ıt                              |                                | New Window   Help   Personalize |
| Source           | Purchasing Contracts            | Return to Document Search      |                                 |
| SetID            | MDC                             | Contract ID GRP0000245         |                                 |
| Supplier         | GROUP CONTRACT MULTIPLE SUPPLIE | R                              |                                 |
| Contract Style   | Police                          |                                |                                 |
| "Document Type   | v                               |                                | N                               |
| Configurator ID  |                                 |                                | μ <b>α</b>                      |
| "Description     | AC Maintenance                  |                                |                                 |
| *Administrator   | E133554 Q                       | Fernandez-Quillet Sonia        |                                 |
| Sponsor          | ٩                               |                                |                                 |
| Department       | Q                               |                                |                                 |
| Cycle Start Date |                                 | Cycle Due Date                 |                                 |
| Create Doc       | ument Import Docu               | nent Internal Contacts/Signers |                                 |
| Save             |                                 | Document View Access           |                                 |
|                  |                                 |                                |                                 |

Select Upload, choose a file, and select the Upload button.

|                                                                                                    |                                                               |                   |                                       |                                                        |             |        |       | Import Document                          |
|----------------------------------------------------------------------------------------------------|---------------------------------------------------------------|-------------------|---------------------------------------|--------------------------------------------------------|-------------|--------|-------|------------------------------------------|
| port Document                                                                                                    |                                                               |                   |                                       |                                                        |             |        |       |                                          |
| SetID                                                                                                    | MDC                                                           |                   |                                       | Contract ID GRI                                        | 0000242     |        |       |                                          |
| Supplier                                                                                                    | GROUP CONT                                                    | RACT MULTIPL      | E SUPPLIER                            |                                                        |             |        |       |                                          |
| *Document Type                                                                                                    | General Cont                                                  | ract Document     | ~                                     |                                                        |             |        |       |                                          |
| Sponsor                                                                                                    |                                                               |                   | Q                                     |                                                        |             |        |       |                                          |
| *Administrator                                                                                                    | E305819                                                       |                   | Q                                     | Yuly X Chaux-Ramirez                                   |             |        |       |                                          |
| Department                                                                                                    |                                                               | Q,                |                                       |                                                        |             |        |       |                                          |
| Cycle Start Date                                                                                                    | 09/17/2024                                                    |                   |                                       | Cycle Due Date                                         | 10/28/2024  |        |       |                                          |
| *Description                                                                                                    | Contract Docu                                                 | ment              |                                       |                                                        |             |        |       |                                          |
| nort Option                                                                                                    |                                                               |                   |                                       |                                                        |             |        |       |                                          |
| <ul> <li>Amended Contract as<br/>(Current contract as<br/>optional.)</li> <li>Original and Amend<br/>(Original contract as<br/>optional.)</li> </ul> | and Amendmen<br>fully amended ar<br>ment<br>originally signed | and a current sep | arate amendment hui<br>eparate amendm | t summary file. History i<br>ent summary file. History | s<br>y is   |        |       | Choose File No file chosen Upload Cancel |
| rent Version                                                                                                    |                                                               |                   |                                       |                                                        |             |        |       |                                          |
| Q                                                                                                    |                                                               |                   |                                       |                                                        |             | I∢     | 1 • • |                                          |
| Basic Info                                                                                                    | IÞ                                                            |                   |                                       |                                                        |             |        |       |                                          |
| ie Fil                                                                                                    | le Name Ve                                                    | rsion             | Status                                | Status Date                                            | Status Time | Upload | Clear |                                          |
| tract                                                                                                    |                                                               |                   | ~                                     |                                                        |             | Upload | Clear |                                          |
|                                                                                                    |                                                               |                   |                                       |                                                        |             |        |       |                                          |
| or Version is not applicab                                                                                                    | le                                                            |                   |                                       |                                                        |             |        |       |                                          |

Once the document is uploaded, select the contract version (9a), status (executed), and status date (upload date). Select **Done with Import**.

| Cycle Start Date       07/01/2024       Cycle Due Date       08/09/2024       Import Option         Import Option       COCO Maintain Test         Current Contract/Document       Current Contract Concurrent of the formal amendments or history to load.)       Amended Contract         Single current contract as fully amended requiring an amendment number. History is optional.)       Amended Contract and Amendment       (Current contract as fully amended and a current separate amendment summary file. History is optional.)         Original and Amendment       (Current contract as originally signed and a current separate amendment summary file. History is optional.)         Original and Amendment       (Original contract as originally signed and a current separate amendment summary file. History is optional.)         Urrent Version       History       History is optional.)         Basic Info       Let is       Import       Clear         Vipe       File Name       Version       Status       Status Time       Upload       Clear         Contract       Joenewith Import       Cancel       Upload       Clear                           |                                                                                                    |                                   | Q                |                            |                    |                           |          |      |                 |                |
|----------------------------------------------------------------------------------------------------|----------------------------------------------------------------------------------------------------|-----------------------------------|------------------|----------------------------|--------------------|---------------------------|----------|------|-----------------|----------------|
| *Description COCO Maintain Test  Import Option   Current Contract/Document  Current Contract/Document  Current contract as fully amended requiring an amendment number. History is optional.)  Amended Contract and Amendment  Current contract as fully amended and a current separate amendment summary file. History is  optional.)   Trent Version                                                                                                    | Cycle Start Date                                                                                                    | 07/01/2024                        |                  |                            | Cycle Due Date     | 08/09/2024                |          |      |                 |                |
| Import Option  Current Contract/Document  Current Contract/Document with no formal amendments or history to load.)  Amended Contract  Single current contract as fully amended requiring an amendment number. History is optional.)  Amended Contract and Amendment  (Current contract as fully amended and a current separate amendment summary file. History is  Original and Amendment  (Original contract as originally signed and a current separate amendment summary file. History is  optional.)  Basic Info Details  Version  Even  Version  Status  Status  Status  Status  Current  Upload  Clear  Prior Version is not applicable  Done with Import  Cancel                                                                                                    | *Description                                                                                                    | COCO Maint                        | ain Test         |                            |                    |                           |          |      |                 |                |
| Current Contract/Document with no formal amendments or history to load.) Amended Contract Contract (Single current contract as fully amended requiring an amendment number. History is optional.) Amended Contract and Amendment (Current contract as fully amended and a current separate amendment summary file. History is optional.) Ortiginal and Amendment (Original contract as originally signed and a current separate amendment summary file. History is optional.) Ortiginal contract as originally signed and a current separate amendment summary file. History is optional.) Ortiginal contract as originally signed and a current separate amendment summary file. History is optional.) Urrent Version Import Version File Name Version Status Status Time Upload Clear Vortiginal Current contract. Status Time Upload Clear Vortiginal contract. Ortiginal contract. Outpact Import Cancel                                                                                                    | Import Option                                                                                                    |                                   |                  |                            |                    |                           |          |      |                 |                |
| Current Contract/Document with no formal amendments or history to load.)         Amended Contract         (Single current contract as fully amended requiring an amendment number. History is optional.)         Amended Contract as fully amended and a current separate amendment summary file. History is optional.)         Original and Amendment         (Original contract as originally signed and a current separate amendment summary file. History is optional.)         Original and Amendment         (Original contract as originally signed and a current separate amendment summary file. History is optional.)         P         Q         Basic Info       Details         IP         File Name       Version         Status       Status Date       Status Time         Upload       Clear         Contract       3.00       Execut v       07/01/2024       Upload       Clear         viror Version is not applicable       Cancel       Done with Import       Cancel                                                                                                    | Current Contract/D                                                                                                    | ocument                           |                  |                            |                    |                           |          |      |                 |                |
| Amended Contract<br>(Single current contract as fully amended requiring an amendment number. History is optional.)<br>Amended Contract and Amendment<br>(Current contract as fully amended and a current separate amendment summary file. History is<br>optional.)<br>Original and Amendment<br>(Original contract as originally signed and a current separate amendment summary file. History is<br>optional.)<br>Wurrent Version<br>User_Preferences docx<br>Cancel<br>Done with Import<br>Cancel                                                                                                    | (Current Contract/D                                                                                                    | ocument with no                   | formal amend     | ments or history to load.) | )                  |                           |          |      |                 |                |
| Owned Contract and Amendment         (Current contract as fully amended and a current separate amendment summary file. History is optional.)         Original contract as originally signed and a current separate amendment summary file. History is optional.)         Original contract as originally signed and a current separate amendment summary file. History is optional.)         Current Version         Basic Info       Details         Ip         File Name       Version         Status       Status Time       Upload         Clear         Contract       User_Preferences.docx       3.00       Execut ♥       07/01/2024         Prior Version is not applicable       Cancel                                                                                                    | O Amended Contract                                                                                                    | t<br>tract as fully ame           | ended requiring  | an amendment number        | History is optiona | 13                        |          |      |                 |                |
| (Current contract as fully amended and a current separate amendment summary file. History is<br>optional.)<br>Original and Amendment<br>(Original contract as originally signed and a current separate amendment summary file. History is<br>optional.)<br>current Version<br>Basic Info Details   ▶<br>Type File Name Version Status Status Date Status Time Upload Clear<br>Contract User_Preferences.docx 3.00 Execut ✓ 07/01/2024 :::: Upload Clear<br>Prior Version is not applicable<br>Done with Import Cancel                                                                                                    | O Amended Contract                                                                                                    | and Amendme                       | nt               | an amendment number.       | Theory is optione  | n.)                       |          |      |                 |                |
| Original and Amendment<br>(Original contract as originally signed and a current separate amendment summary file. History is optional.)         current Version         Basic Info       Details         Ip       Ip         fype       File Name       Version         Status       Status Date       Status Time       Upload         Clear       Original       User_Preferences.docx       3.00       Execut ♥       07/01/2024 📰       Upload       Clear         'rior Version is not applicable       Done with Import       Cancel       Cancel       Cancel                                                                                                    | (Current contract as                                                                                                    | s fully amended                   | and a current se | eparate amendment sum      | mary file. History | is                        |          |      |                 |                |
| (Original contract as originally signed and a current separate amendment summary file. History is optional.)         current Version         Basic Info       Details         Ip       Ip         Fype       File Name       Version         Status       Status Date       Status Time       Upload         Clear         Contract       User_Preferences.docx       3.00       Execut ✓       07/01/2024       Upload       Clear         Prior Version is not applicable       Done with Import       Cancel       Cancel       Cancel       Cancel                                                                                                    | O Original and Amen                                                                                                    | dment                             |                  |                            |                    |                           |          |      |                 |                |
| Surrent Version       Basic Info       Details       Ip       File Name       Version       Status       Status Time       Upload       Clear       Document       User_Preferences.docx       3.00       Execut ✓       07/01/2024       Upload       Clear                                                                                                    | (Original contract as<br>optional)                                                                                                    | s originally signe                | d and a current  | separate amendment su      | ummary file. Histo | ry is                     |          |      |                 |                |
| Basic Info       Details       III       IIII       IIIIIIIIIIIIIIIIIIIIIIIIIIIIIIIIIIII                                                                                                    |                                                                                                    |                                   |                  |                            |                    |                           |          |      |                 |                |
| Basic Info       Details       IIII       IIIIIIIIIIIIIIIIIIIIIIIIIIIIIIIIIIII                                                                                                    |                                                                                                    |                                   |                  |                            |                    |                           |          |      |                 |                |
| Image: Preferences.docx       Status       Status       Status Time       Upload       Clear         Image: Preferences.docx       3.00       Execut ♥       07/01/2024       Upload       Clear         Prior Version is not applicable       Cancel       Cancel       Cancel       Cancel       Cancel                                                                                                    |                                                                                                    |                                   |                  |                            |                    |                           |          |      |                 |                |
| Basic Info       Details       III         Type       File Name       Version       Status       Status Date       Status Time       Upload       Clear         Contract<br>Document       User_Preferences.docx       3.00       Execut v       07/01/2024       III       Upload       Clear         Prior Version is not applicable       Cancel       Cancel       Version       Version       Version       Version                                                                                                    | urrent Version                                                                                                    |                                   |                  |                            |                    |                           |          |      |                 |                |
| Type     File Name     Version     Status     Status Date     Status Time     Upload     Clear       Contract<br>Document     User_Preferences.docx     3.00     Execut      07/01/2024     Upload     Clear       Prior Version is not applicable     Done with Tipote     Cancel     Version     Version     Version                                                                                                    | current Version                                                                                                    |                                   |                  |                            |                    |                           |          |      | 4: 4 <b>1-1</b> | of1 🗸 🕨 🕨      |
| Type     File Name     Version     Status     Status     Status Time     Upload     Clear       Contract<br>Document     User_Preferences.docx     3.00     Execut      07/01/2024     Upload     Clear       Prior Version is not applicable     Done with Import     Cancel     Cancel     Clear                                                                                                    | Eurrent Version                                                                                                    |                                   |                  |                            |                    |                           |          |      | I I-1           | of1 🗸 🕨 🕨      |
| Contract<br>Document     User_Preferences.docx     3.00     Execut     07/01/2024     Upload     Clear       Prior Version is not applicable     Done with Import     Cancel     Cancel | Eurrent Version                                                                                                    | ₽                                 |                  |                            |                    |                           |          |      | 4: 4 1-1        | of1 ¥ 🕨 🕨      |
| Prior Version is not applicable Cancel                                                                                                    | Eurrent Version                                                                                                    | ≽<br>⊧ Name                       |                  | Version                    | Status             | Status Date               | Status   | Time | Upload          | of 1 V > >     |
| Prior Version is not applicable Cancel Cancel                                                                                                    | Urrent Version  Contract Use                                                                                                    | ll⊧<br>e Name<br>er_Preferences.c | locx             | Version 3.00               | Status<br>Execut V | Status Date<br>07/01/2024 | Status   | Fime | Upload          | Clear          |
| Done with Import Cancel                                                                                                    | Eurrent Version  Contract  Document  Use                                                                                                    | II⊧<br>■ Name<br>er_Preferences.c | locx             | Version 3.00               | Status<br>Execut V | Status Date<br>07/01/2024 | Status 1 | Time | Upload          | Clear          |
| Carter                                                                                                    | Eurrent Version  Contract Contract Cont | II⊧<br>e Name<br>er_Preferences.c | locx             | Version 3.00               | Status<br>Execut V | Status Date<br>07/01/2024 | Status 1 | Fime | Upload          | Clear<br>Clear |
|                                                                                                    | Eurrent Version  Contract Contract Cont | II⊧<br>e Name<br>er_Preferences.c | locx             | Version<br>3.00            | Status<br>Execut V | Status Date<br>07/01/2024 | Status   | Fime | Upload          | Clear<br>Clear |

#### Lecture 2: Activities and Exercises

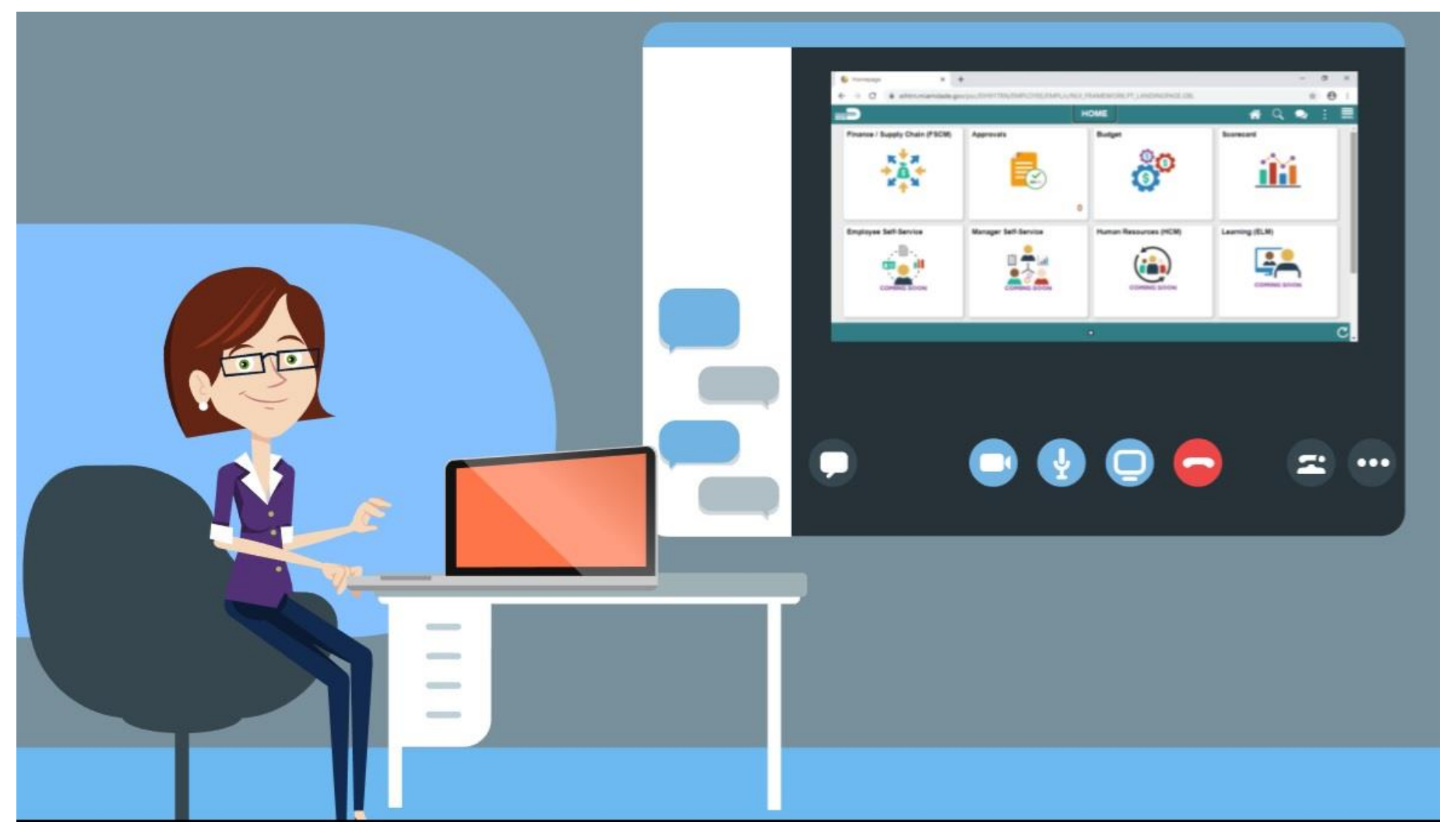

Tile Navigation: Finance / Supply Chain (FSCM) > Supply Chain Operations > Supplier Contracts Center > Contract Entry > Find an

**Existing Value** 

| Find an Existing Value  | Keyword Search       | Add a New Value |   |
|-------------------------|----------------------|-----------------|---|
|                         | <b>u</b>             |                 | I |
| SetID                   | MDC Q                |                 |   |
| Contract ID             | NEXT                 |                 |   |
| Style ID                | ٩                    |                 |   |
| Contract Process Option | Group Multi Supplier | ~               |   |
| Add                     |                      |                 |   |

Classic Navigation: Menu > Finance / Supply Chain (FSCM) > Supplier Contracts > Contract Entry > Find an Existing Value

Enter Contract ID and select Search.

| C Supply Chain Operations                      |                            |                                          |
|------------------------------------------------|----------------------------|------------------------------------------|
| Contract Entry<br>Enter any information you ha | ave and click Search. Leav | e fields blank for a list of all values. |
| Find an Existing Value                         | e Keyword Search           | Add a New Value                          |
| <ul> <li>Search Criteria</li> </ul>            |                            |                                          |
| SetID                                          | = 🖌 MDC                    | Q                                        |
| Contract ID                                    | begins with 🖌              |                                          |
| Contract Version                               | = 🗸                        |                                          |
| Version Status                                 | = •                        | ~                                        |
| Contract Style                                 | begins with 🗸              | Q                                        |
| Contract Process Option                        | = 🖌                        | ~                                        |
| Short Supplier Name                            | begins with 🗸              | Q                                        |
| Supplier Name                                  | begins with 🖌              | Q                                        |
| Master Contract ID                             | begins with 🗸              | Q                                        |
| Description                                    | begins with 🖌              |                                          |
| Correct History Cas                            | se Sensitive               |                                          |
| Search Clear E                                 | asic Search 🖉 Save Se      | earch Criteria                           |

Verify the following fields are complete:

- Description
- Buyer
- Begin Date
- Expiration Date

| Cupply Chain | Operations         |                      |                      | contract Entry                                          | •• ≈ ः                          |
|--------------|--------------------|----------------------|----------------------|---------------------------------------------------------|---------------------------------|
| Contract     | Contract Details   | Additional Details   | Insurance Details    |                                                         | New Window   Help   Personalize |
| Contract En  | itry               |                      |                      |                                                         |                                 |
| Contract     |                    |                      |                      |                                                         |                                 |
|              | SetID              | MDC                  |                      | Add a Document                                          |                                 |
|              | Contract ID        | GRP0000246<br>Police | Q                    |                                                         |                                 |
|              | Process Option     | Group Multi Supplier |                      |                                                         |                                 |
|              | Description        | HVAC                 | •                    |                                                         |                                 |
| A            | dministrator/Buyer | E133554              | Q Fernandez-Quillet, | Version 1                                               |                                 |
|              | *Begin Date        | 09/24/2024           | SUIIa                | Status Current                                          |                                 |
|              | Expire Date        | 09/24/2026           |                      | Contract Header Agreement<br>Thresholds & Notifications |                                 |
| ,            | Renewal Date       |                      |                      | Add Comments<br>Activity Log<br>Group Contract Summary  |                                 |
|              | Currency           | USD Q                |                      | MDC Allocations<br>Custom Fields                        |                                 |
|              | Rate Type          | CRRNT Q              |                      |                                                         |                                 |
| Related Co   | ontracts           |                      |                      |                                                         |                                 |
| Add Relate   | d Contract         |                      |                      |                                                         |                                 |

#### Select the Additional Details tab.

| Cupply Chain Operations                                                                                                    |                                                                                                    |                   | Contract Entry                                                                                                    | 1    | 2     | 1        | MENU  |
|----------------------------------------------------------------------------------------------------|----------------------------------------------------------------------------------------------------|-------------------|----------------------------------------------------------------------------------------------------|------|-------|----------|-------|
|                                                                                                    | - <b></b>                                                                                                    | (                 | New Window                                                                                                    | Help | Perso | nalize P | age 🔶 |
| Contract Contract Details                                                                                                    | Additional Details                                                                                                    | Insurance Details |                                                                                                    |      |       |          |       |
| Contract Entry                                                                                                    |                                                                                                    |                   |                                                                                                    |      |       |          | - 1   |
| Contract                                                                                                    |                                                                                                    |                   |                                                                                                    |      |       |          | - 1   |
| SetD<br>Contract ID<br>"Contract Style<br>Process Option<br>"Status<br>Description<br>Administrator/Buyer<br>"Begin Date<br>Expire Date<br>Approval Due Date<br>Renewal Date<br>Currency<br>Rate Type | MDC<br>GRP0000246<br>Police<br>Group Multi Supplier<br>Open<br>HVAC<br>E133554<br>09/24/2024<br>E133554<br>09/24/2026<br>E133554<br>USD Q<br>USD Q<br>CRRNT Q | Q Fern<br>Sonia   | Add a Document          andez-Quillet,       Version         1       Status         Current       Contract Header Agreement<br>Thresholds & Notifications<br>Add Comments<br>Activity Log<br>Group Contract Summary<br>MDC Allocations         Custom Fields       Custom Fields |      |       |          |       |
| <ul> <li>Related Contracts</li> </ul>                                                                                                    |                                                                                                    |                   |                                                                                                    |      |       |          |       |
| Add Related Contract                                                                                                    |                                                                                                    |                   | Total Released Amount 0.00 USD                                                                                                    |      |       |          |       |

#### Verify the **GRI** is correct.

| pply Chain Ope                          | rations                                    |                    |               |                | Contract Entry  |
|-----------------------------------------|--------------------------------------------|--------------------|---------------|----------------|-----------------|
| Contract Co                             | ontract Details                            | Additional Details | Insurance Det | ails           |                 |
| SetID<br>Contract ID                    | MDC<br>GRP0000246                          |                    | Version       | 1              |                 |
| elate Contract<br>Retair<br>Retainage A | GRI A-Ger<br>IG: E<br>UAP: N<br>nage % 0.0 | neral Contracts    | •             |                |                 |
| ave Retur                               | rn to Search<br>Details   Additio          | Notify Refresh     | Add           | Update/Display | Correct History |

Select the Contract tab. Select the MDC Allocation link.

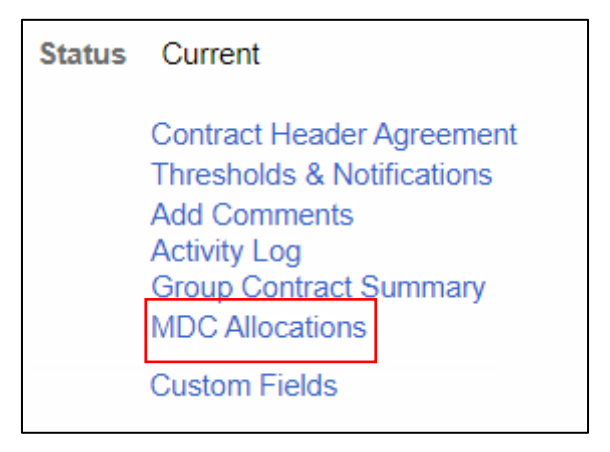

Verify the following are correct:

- **1. Total Contract Allocation**
- 2. Business Unit
- 3. Business Unit Allocation
- 4. Commodity Category Code

|                           |                      | Busine                   | ess Unit Allocat   | ion Page                        |                   |                       |   |         |
|---------------------------|----------------------|--------------------------|--------------------|---------------------------------|-------------------|-----------------------|---|---------|
|                           |                      |                          |                    |                                 |                   |                       |   | Help    |
| Contract ID :             | GRP0000243           |                          |                    |                                 |                   |                       |   |         |
| SetID :                   | MDC                  |                          |                    |                                 |                   |                       |   |         |
| Bidder Group (Pool) ID :  | 1128 <b>Q</b>        | Display Bidder Group     |                    |                                 |                   |                       |   |         |
| Total Contract Allocation | 1:                   | \$5,000.00               |                    |                                 |                   |                       |   |         |
| Total BU Allocation :     | ·                    | \$0.00                   |                    |                                 |                   |                       |   |         |
| Unallocated Allocation :  |                      | \$5,000.00               |                    |                                 |                   |                       |   |         |
| ₽, Q                      |                      |                          |                    |                                 |                   | 1-1 of 1 🗸            |   | View Al |
| *Business Unit            | Business Unit Name   | Business Unit Allocation | Released<br>Amount | Remaining Allocation<br>Balance | Funding<br>Source | Assign Funding Source |   |         |
| 1 PA <b>Q</b>             | Property Appraiser   |                          | \$0.00             | \$0.00                          | General Fund      | Assign Funding Source | + | -       |
|                           |                      |                          |                    |                                 |                   |                       |   |         |
| III Q                     |                      |                          |                    | 1-1 of 1                        | 1 • •             | View All              |   |         |
| Commodity Catego          | ory Code Description |                          |                    |                                 |                   |                       |   |         |
| 1 00001                   | Q All Categories     |                          |                    |                                 | -                 | F —                   |   |         |
| Allocation Change History | Allocation Version S | inapshot                 |                    |                                 |                   |                       |   |         |
|                           |                      |                          |                    |                                 |                   |                       |   |         |
| OK Ca                     | ncel Refresh         |                          |                    |                                 |                   |                       |   |         |

Select **OK**.

|          |             |           |         |              |                     | Busin                    | ess Unit Allocat   | ion Page                        |                   |                       |   |      |
|----------|-------------|-----------|---------|--------------|---------------------|--------------------------|--------------------|---------------------------------|-------------------|-----------------------|---|------|
|          |             |           |         |              |                     |                          |                    |                                 |                   |                       |   | Help |
| Contr    | act ID :    |           |         | GRP0000      | 243                 |                          |                    |                                 |                   |                       |   |      |
| SetID    | :           |           |         | MDC          |                     |                          |                    |                                 |                   |                       |   |      |
| Bidde    | er Group (l | Pool) ID  | :       | 1128         | Q                   | Display Bidder Group     |                    |                                 |                   |                       |   |      |
| Total    | Contract /  | Allocatio | n:      |              |                     | \$5,000.00               |                    |                                 |                   |                       |   |      |
| Total    | BU Alloca   | tion :    |         |              |                     | \$0.00                   |                    |                                 |                   |                       |   |      |
| Unallo   | ocated All  | ocation   | :       |              |                     | \$5,000.00               |                    |                                 |                   |                       |   |      |
| ŧ        | Q           |           |         |              |                     |                          |                    |                                 |                   | I I-1 of 1 ♥          |   | View |
|          | Busines     | s Unit    | Busi    | ness Unit N  | lame                | Business Unit Allocation | Released<br>Amount | Remaining Allocation<br>Balance | Funding<br>Source | Assign Funding Source |   |      |
| 1        | PA          | ۹         | Prope   | erty Apprais | er                  |                          | \$0.00             | \$0.00                          | General Fund      | Assign Funding Source | + | -    |
|          |             |           |         |              |                     |                          |                    |                                 |                   |                       |   |      |
| <b>E</b> | Q           |           |         |              |                     |                          |                    | 1-1 of 1                        |                   | View All              |   |      |
|          | Commodi     | ity Categ | jory Co | ode          | Description         |                          |                    |                                 |                   |                       |   |      |
| 1        | 00001       |           |         | Q            | All Categories      |                          |                    |                                 | -                 | •                     |   |      |
| Alloca   | tion Chang  | ge Histor | y       | Allo         | ocation Version Sna | pshot                    |                    |                                 |                   |                       |   |      |
|          | 01/         |           |         |              | Defeat              | 1                        |                    |                                 |                   |                       |   |      |
|          | JN          | C         | ancel   |              | Retresh             |                          |                    |                                 |                   |                       |   |      |

Change the **Status** from **Open** to **Approved**.

| Contract            | Contract Details | Additional Details   | Insurance Details |
|---------------------|------------------|----------------------|-------------------|
| Contract E          | ntry             |                      |                   |
| Contract            |                  |                      |                   |
|                     |                  |                      |                   |
| SetID               |                  | MDC                  |                   |
| Contract ID         |                  | GRP0000243           |                   |
| *Contract Style     |                  | Property Appraiser   | Q                 |
| Process Option      |                  | Group Multi Supplier |                   |
| *Status             |                  | Open                 | ~                 |
| Description         |                  | Approved             |                   |
|                     |                  | Canceled             |                   |
| Administrator/Buyer |                  | Closed               | Q                 |
| *Begin Date         |                  | On-Hold              |                   |
|                     |                  | Open                 |                   |
|                     | Expire Date      | 09/20/2025           |                   |
| Approval Due Date   |                  |                      |                   |
| Renewal Date        |                  |                      |                   |
| Currency            |                  | USD Q                |                   |
| Rate Type           |                  | CRRNT Q              |                   |

Select Save.

| Contract ID                                                     | GRP0000243           |
|-----------------------------------------------------------------|----------------------|
| Contract Style                                                  | Property Appraiser   |
| Process Option                                                  | Group Multi Supplier |
| *Status                                                         | Approved ~           |
| Description                                                     | Test                 |
| Administrator/Buyer                                             |                      |
| Begin Date                                                      | 09/20/2024           |
| Expire Date                                                     | 09/20/2025           |
| Approval Due Date                                               |                      |
| Renewal Date                                                    |                      |
| Currency                                                        | USD                  |
| Rate Type                                                       | CRRNT                |
| ▼ Related Contracts                                             |                      |
| Add Related Contract                                            |                      |
| Save Return to Search<br>Contract   Contract Details   Addition | Notify Refresh       |

#### Lecture 3: Activities and Exercises

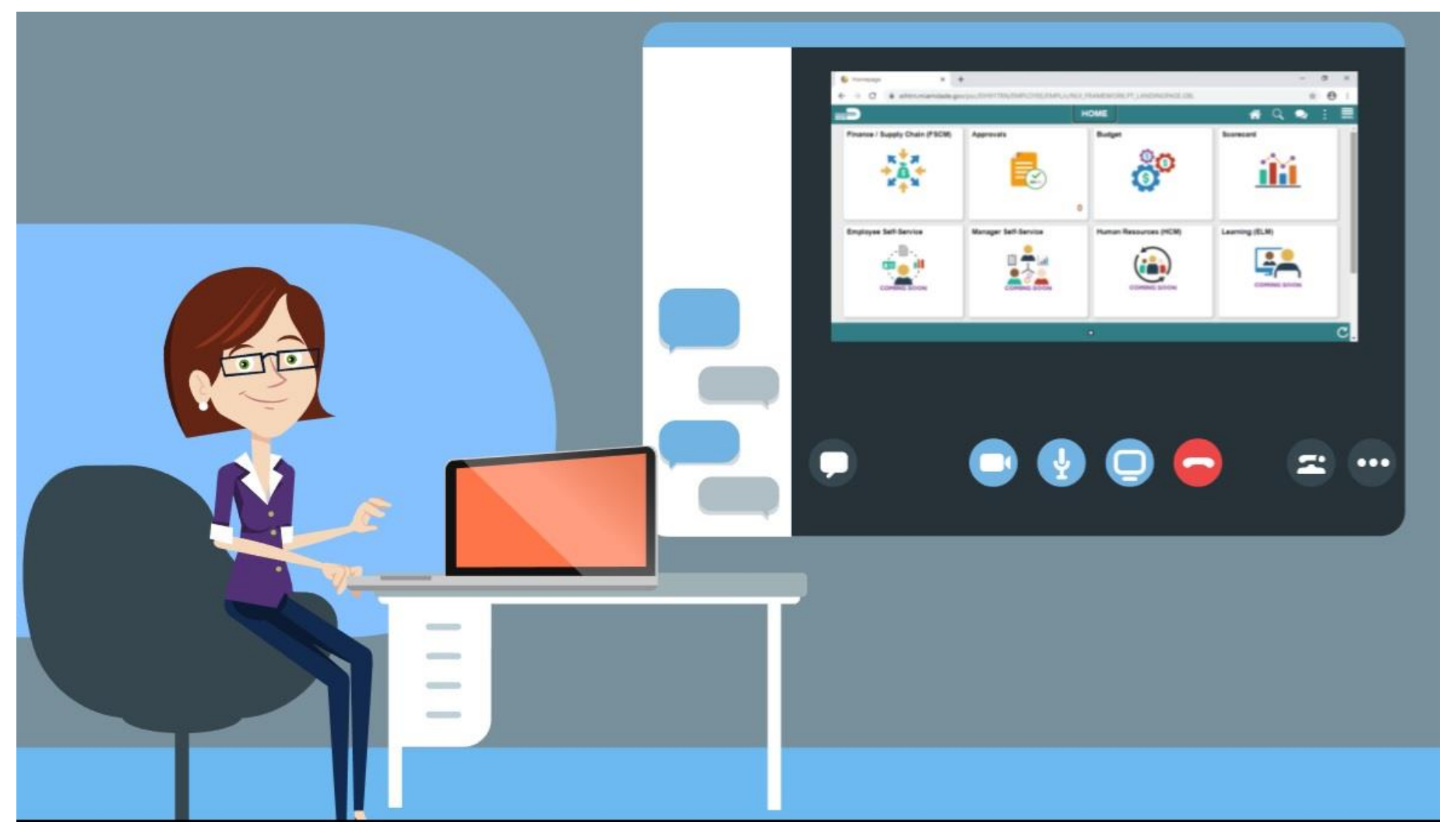

#### Lesson 1: Summary

- Understand the Basics of the Group Multi Supplier Contract
- Enter Supplier Contract Group Multi Supplier (Parent Contracts)
- Approve Group Multi Supplier (Parent Contracts)

# Module 2: Group Multi Supplier Contract Summary

#### **Module Topics**

Module Introduction

Lesson 1: Overview of Group Multi Supplier Contract

Lecture 1: Overview of Group Multi Supplier Contract

Lecture 2: Enter Supplier Contract Group Multi Supplier (Parent Contracts)

Lecture 3: Approve Group Multi Supplier (Parent Contracts)

#### Module 4: Course Summary

#### **Module Topics**

- Course Content Summary
- Additional Training and Job Aids
- Course Summary

#### **Course Content Summary**

Users now should be able to:

• Overview of Group Multi Supplier Contracts

# Additional Training and Job Aids

#### **Job Aids**

- Create Group Multi Supplier (GMS Parent Contract) Job Aid
- Create a new PO Child Contract Job Aid

#### For additional information, be sure to visit:

• Miamidade.gov/informs

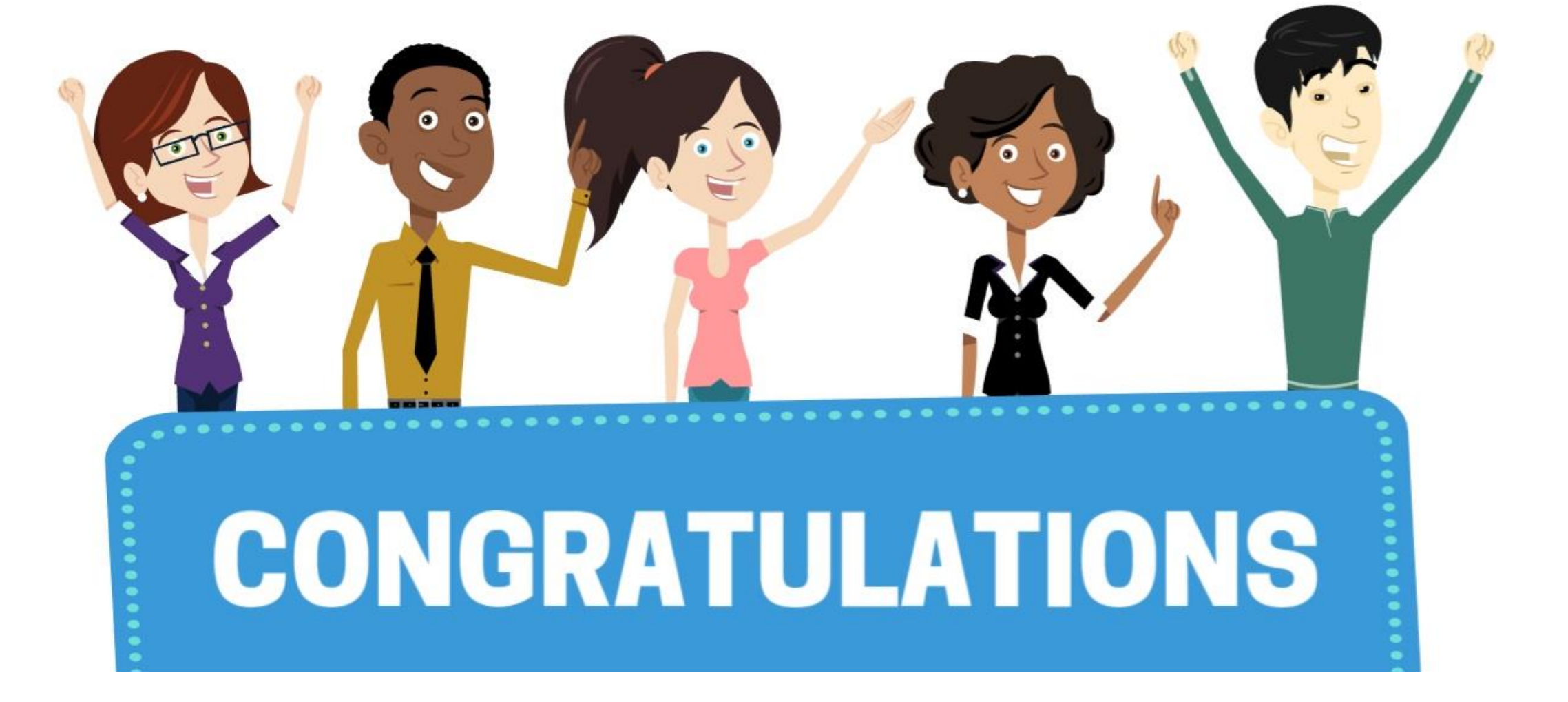

Congratulations on successfully completing the *Department Supplier* Contract Management course!

SCM 205 – Department Supplier Contract Management